## Laboratory daily checklist for Cornerstone Software

It's important to check your Cornerstone\* Software Lab Requests and Results 📥 window **daily** for any outstanding requests or unresolved results that may have occurred. From this window you can:

- Assign orphan results to patient records and update billing items.
- Update not-requested billing items.
- Evaluate outstanding pending requests.
- Access the Patient Clipboard\* from the right-click menu to review medical and billing information (Cornerstone Software 9.3 and later only).

Resolving these requests and results helps to ensure:

- All charges are captured correctly.
- Results are assigned correctly; tests results will not appear in patient records until not-requested and orphan results are resolved.
- Proper workflows are being followed.
- Invoice items are accurately set up and linked to the correct profile.

**Note:** If outstanding pending requests and/or not-requested results persist for the same tests, ensure that the correct profile is linked. For help, double-click the item row and then press F1.

## Why do I have unresolved requests and results?

Use this table to learn how to resolve orphan results, not-requested results, and unresolved pending requests.

|                                                                                                    | Cause                                                                                                    | So                                                                                                    | lution                                                                                                    |
|----------------------------------------------------------------------------------------------------|----------------------------------------------------------------------------------------------------|----------------------------------------------------------------------------------------------------|----------------------------------------------------------------------------------------------------|
| Orphan<br>results<br>PC<br>•<br>•<br>•<br>•<br>•<br>•<br>•<br>•<br>•<br>•<br>•<br>•<br>•<br>•<br>•<br>•<br>•<br>• | <ul> <li>You did not create a request within the Cornerstone<br/>Software, so there was no request to match the results.</li> <li><b>Possible reasons:</b> <ul> <li>Sending a paper form to IDEXX Reference<br/>Laboratories</li> <li>Submitting a request from vetconnectplus.com</li> <li>Deleting a request after the laboratory receives the<br/>sample, without informing the lab</li> <li>Deleting a reference lab request prior to pickup but<br/>still submitting the sample and the form</li> <li>Client or patient information could not be matched<br/>to a request (the information changed after the<br/>request was made)</li> </ul> </li> <li><b>Example:</b> <ul> <li>Dr. Blinker used VetConnect* PLUS to submit an IDEXX<br/>Reference Laboratories request for a Canine Senior<br/>Profile. Since his request was not made directly in<br/>Cornerstone Software, the results came back with an<br/>Orphan status.</li> </ul> </li> </ul> | <b>Preventing orphan results:</b><br>Always create laboratory requests within the Cornerstone<br>Software. |                                                                                                    |
|                                                                                                    |                                                                                                    | Resolving orphan results:                                                                                  |                                                                                                    |
|                                                                                                    |                                                                                                    | 1.                                                                                                    | From the Lab Requests and Results 👗 window, double-click the orphan row or highlight it and click <b>Update</b> .                                                                                                    |
|                                                                                                    |                                                                                                    | 2.                                                                                                    | Using the patient and request details in the <b>Lab</b><br><b>Work Information</b> pane at the bottom of the<br>window, assign the results to the correct patient in<br>the <b>Patient Information</b> area.                                                                                                    |
|                                                                                                    |                                                                                                    | 3.                                                                                                    | <ul> <li>Determine billing status by reviewing the patient Summary tab on the Patient Clipboard for billed items and then do one of the following:</li> <li>Leave Bill this client selected and then complete the Invoice Item ID field if no billed item is verified.</li> <li>Select Do not bill this client if a billed item is verified or instructions are to not bill.</li> </ul> |
|                                                                                                    |                                                                                                    | 4.                                                                                                    | Click <b>OK</b> to save your changes.                                                                                                    |

|                                                                                                    | Cause                                                                                                    | Solution                                                                                                    |                                                                                                    |
|----------------------------------------------------------------------------------------------------|----------------------------------------------------------------------------------------------------|----------------------------------------------------------------------------------------------------|----------------------------------------------------------------------------------------------------|
| Not<br>Requested<br>results                                                                                                    | <ul> <li>More results were received than were requested.</li> <li><b>Possible reasons:</b> <ul> <li>Calling the reference laboratory to add additional tests without updating the request in Cornerstone</li> <li>Performing additional tests without a request or entering a request directly on the IDEXX VetLab* Station</li> <li>Updating a reference lab request prior to pickup but including the original, instead of the updated, form</li> <li>An item was not linked to the correct profile</li> </ul> </li> <li>Example: <ul> <li>Dr. Blinker requested an in-house CBC through Cornerstone Software. As his technician ran the test, Dr. Blinker also asked her to run a Chem 10 profile. She ran the Chem 10 without updating the results to come back with a Not Requested status.</li> </ul> </li> </ul> | <b>Preventing not-requested results:</b><br>Always update the original request within the software<br>before running additional tests. Ensure items are linked<br>to the correct profile.                                                                                                    |                                                                                                    |
|                                                                                                    |                                                                                                    |                                                                                                    |                                                                                                    |
|                                                                                                    |                                                                                                    | <ol> <li>From the Lab Requests and Results<br/>double-click the not-requested row or highlight it and<br/>click Update.</li> </ol>                                                                                                    |                                                                                                    |
|                                                                                                    |                                                                                                    | 2. Determine billing status by reviewing the patient                                                                                                    |                                                                                                    |
|                                                                                                    |                                                                                                    | <ul> <li>Summary tab on the Patient Clipboard for billed items and then do one of the following:</li> <li>Leave Bill this client selected and then complete the Invoice Item ID field if no billed item is verified.</li> <li>Select Do not bill this client if a billed item is verified or instructions are to not bill.</li> <li>Click OK to save your changes.</li> </ul> |                                                                                                    |
|                                                                                                    |                                                                                                    | Unresolved<br>pending<br>requests                                                                                                    | <ul> <li>Fewer results were received than were requested.</li> <li>Possible reasons: <ul> <li>Calling the reference laboratory to cancel tests without deleting the request</li> <li>Not performing all tests ordered on the IDEXX VetLab Station</li> <li>Connection problems prevented results from being imported</li> <li>An item was not linked to the correct profile</li> <li>Deleting and re-creating a request but submitting the sample with the previous requisition form</li> </ul> </li> </ul> |
| <ul> <li>Always update the original request within the software.</li> <li>Perform all tests.</li> <li>Ensure items are linked to the correct profile.</li> <li>Resolving lingering pending requests:</li> <li>Note: Delete a request only if no results are expected.</li> <li>Deleting a request for which results are later received will cause orphan results.</li> <li>Evaluate the cause (refer to the list on the left) to determine whether the request is still valid. If the request should be deleted, continue to step 2.</li> <li>Note: For connection problems, go to Activities&gt;Lab Work&gt;Lab Results Log to verify that results are being imported. Call Cornerstone Customer Support, if needed.</li> <li>From the Lab Requests and Results A window,</li> </ul> |                                                                                                    |                                                                                                    |                                                                                                    |

## right-click the pending request, and then click **Delete**.

3. When prompted to confirm, click Yes.

The associated billing items are removed from the Patient Visit List. If the billing items cannot be removed, a message alerts you to validate your charges.

## Find this guide

Look under "Resources by Topic" on the Cornerstone Help page.

idexx.com/cornerstone

© 2022 IDEXX Laboratories, Inc. All rights reserved. • 06-6000156-05

\* Cornerstone, IDEXX VetLab, Patient Clipboard, and VetConnect are trademarks or registered trademarks of IDEXX Laboratories, Inc. or its affiliates in the United States and/or other countries.

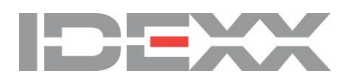